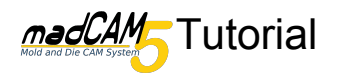

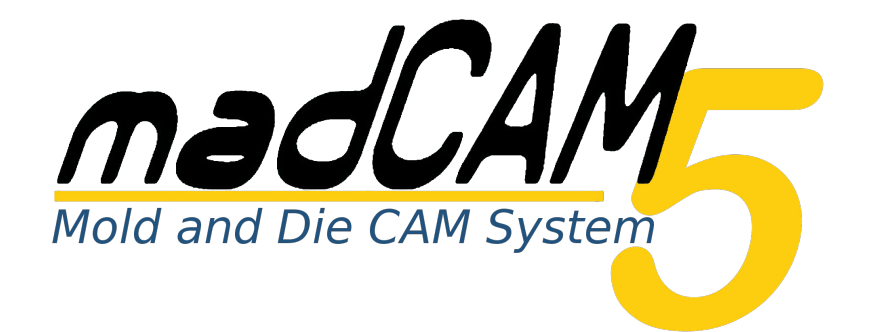

# **3D Fräsen** mit 3-Achsen

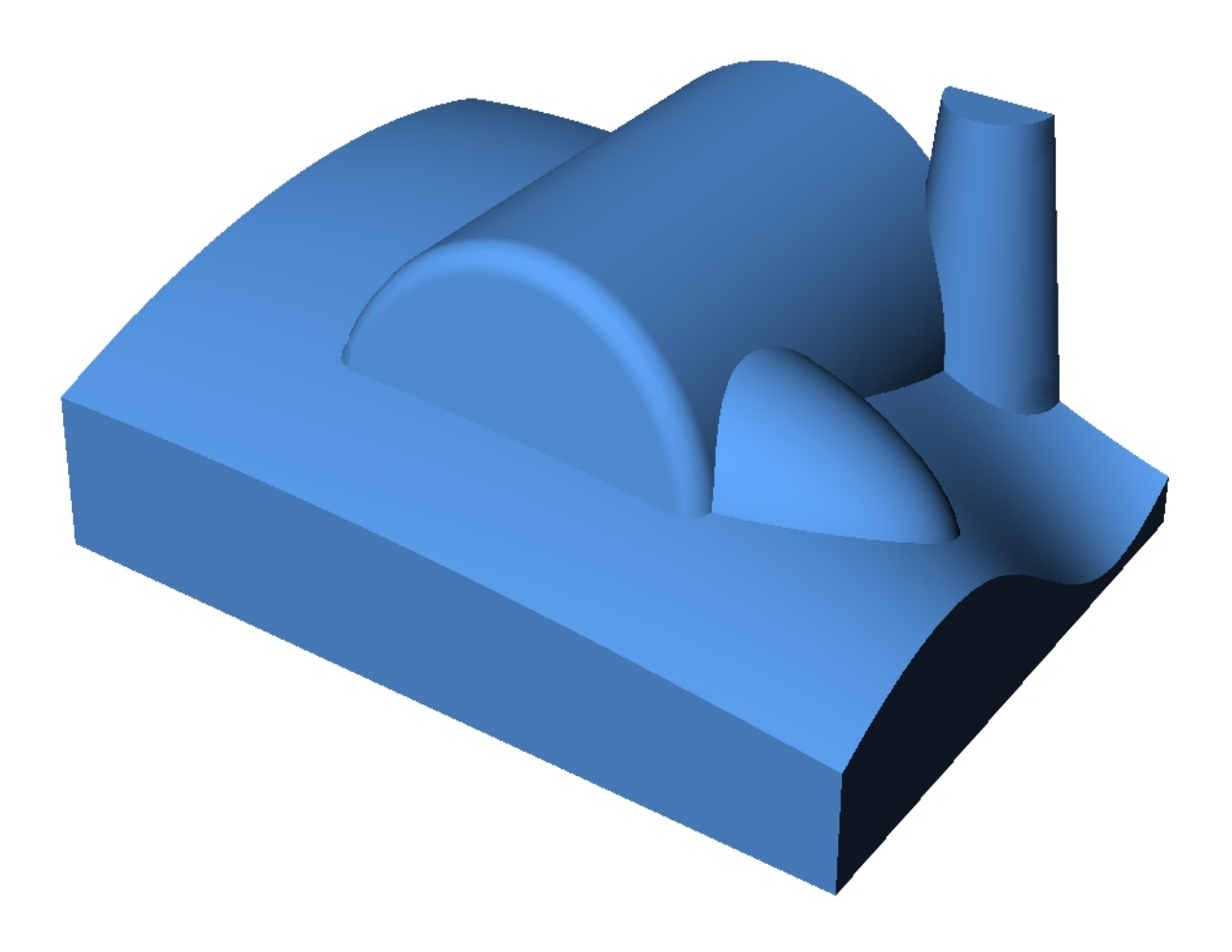

In diesem Tutorial werden meist die Default-Werte verwendet. Je nach Material, Werkzeug, Maschine usw. können Sie andere Werte einstellen.

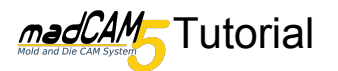

# 3D-Fräsen mit 3 Achsen

Öffnen Sie das Modell *3D-Fläche.3dm*. Wählen Sie das Objekt aus. Klicken Sie auf *Flächen, Flächenverbände oder Polygonnetze zur Werkzeugweg Berechnung wählen.* 

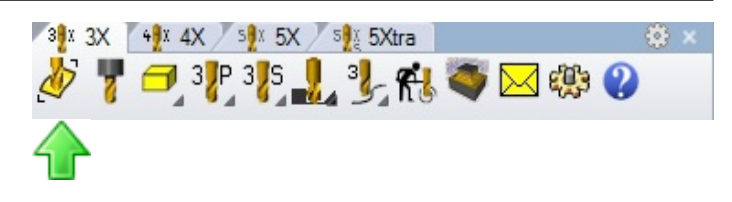

Ein grüner Kasten wurde nun um das Modell erzeugt. In den Ebenen ist jetzt die neue Ebene

Rohteil hinzugekommen.

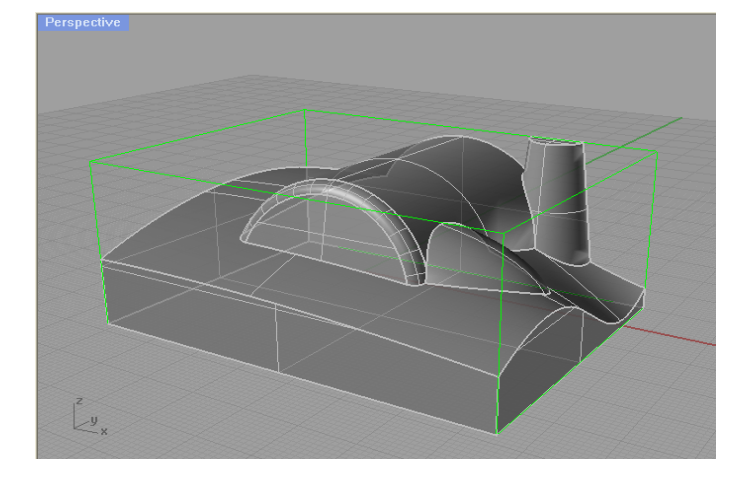

Klicken Sie auf **Werkzeug einfügen oder bearbeiten**. Wählen Sie den Fräser **Flach\_8** und drücken Sie OK.

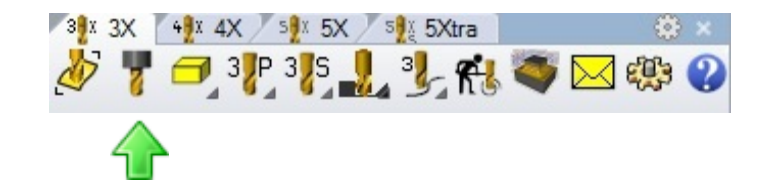

Klicken Sie in der Werkzeugleiste **3-Achsen Flächen Fräsen** auf **Schruppen**.

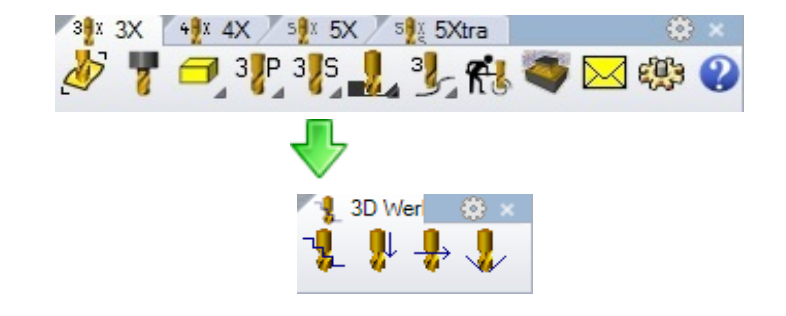

Geben Sie im Dialog bei **Aufmass** 0.5 ein. Damit verbleibt noch genug Material zum Schlichten für die folgenden Operationen. Klicken Sie *OK*.

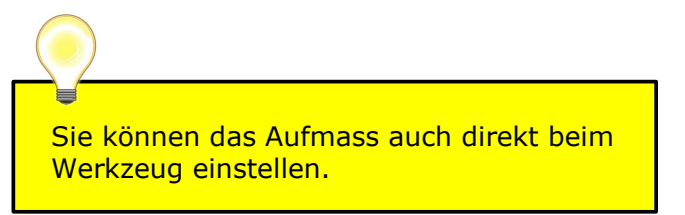

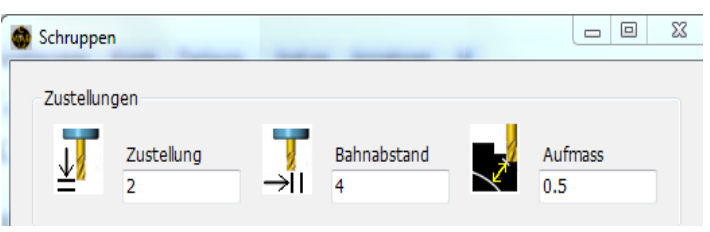

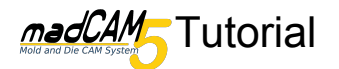

Die Werkzeugwege sind jetzt als neue Ebene vorhanden.

Sie können die Ebene wie jede andere Ebene in Rhinoceros sichtbar und unsichtbar schalten. Nur sichtbare Ebenen werden vom Postprozessor und von der Simulation verarbeitet.

|               |   |                     |    | 0 |
|---------------|---|---------------------|----|---|
| ם יא א ש ע יו | Y | ₿                   | Þ  | 0 |
| Name          |   |                     |    |   |
| Modell        | v | /                   |    |   |
| 🖃 madCAM      |   | ୍କ <mark>ଦ</mark>   | പ് |   |
| Rohteil       |   | ୍କ <mark>କ</mark> ୍ | പ് |   |
| 🗉 ToolPath    |   | Q                   | 6  |   |
| Schruppen_Fla |   | Q                   | പ് |   |

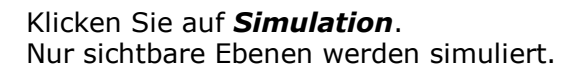

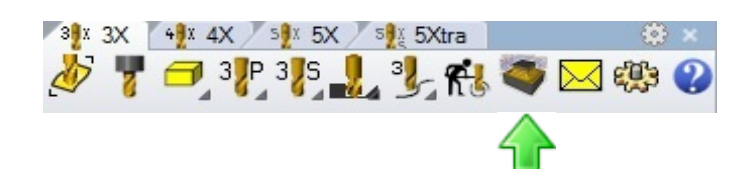

Nach dem Schruppen geht es nun weiter mit dem Schlichten.

Die erste Operation ist Z-Ebenen Schlichten. Wählen Sie den Fräser **Kugelfräser\_8**.

Klicken Sie auf **Z-Ebenen Schlichten** in der Werkzeugleiste **3-Achsen Flächen Fräsen**.

Stellen Sie bei **Winkelgrenze** 45° ein und klicken Sie OK.

#### Zustellung

Kleinere Werte ergeben bessere Oberflächen, aber das Fräsen dauert länger.

#### Winkelgrenze

Wenn bei dieser Operation 0° eingestellt ist werden nur senkrechte Flächen bearbeitet.

### Aufmass

Ist in diesem Fall 0. Diese Operation ist der letzte Arbeitsgang.

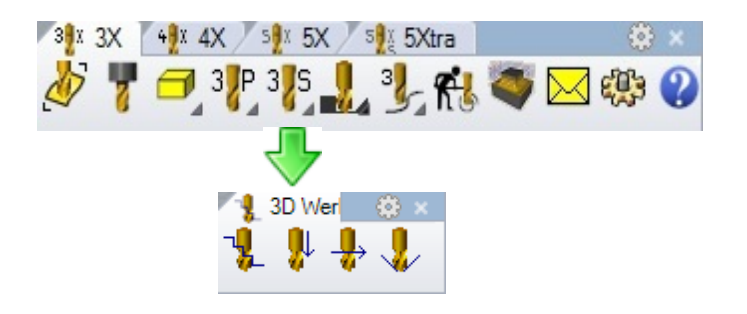

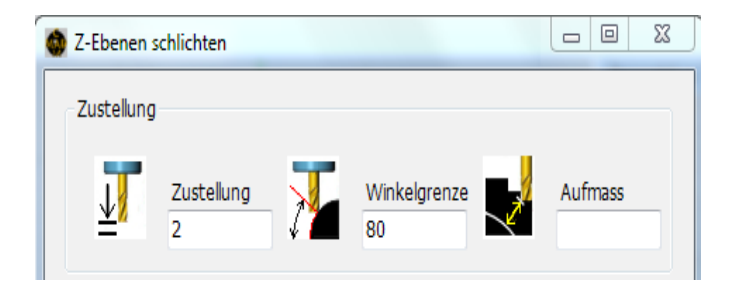

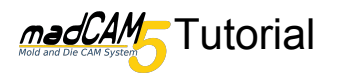

Das Ergebnis sieht etwa so aus. Die Werkzeugwege sind nur in Bereichen die mehr als 45° haben. Bei einer Winkelgrenze von 90° wäre das gesamte Modell bearbeitet worden.

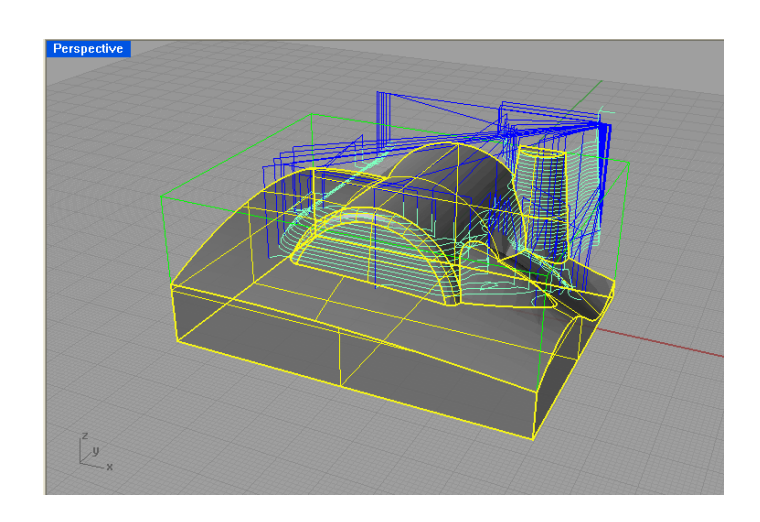

*Z-Ebenen Schlichten* ist am Besten für steile Bereiche geeignet. Je horizontaler die Geometrie ist desto grösser wird der Abstand der Werkzeugwege. Vergleichen Sie die Abstände oben und an der Seite.

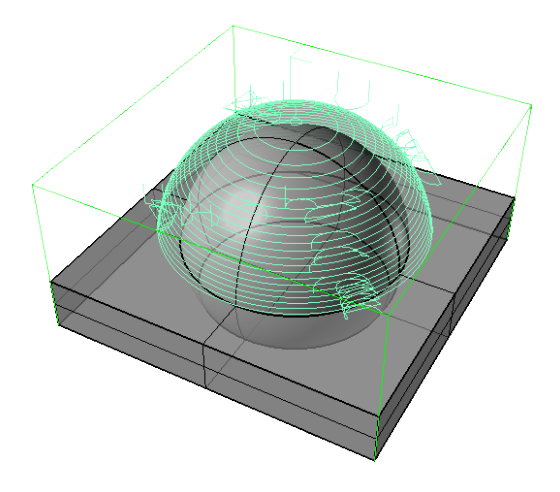

Klicken Sie auf **Planar Schlichten** in der Werkzeugleiste **3D-Fräsen**.

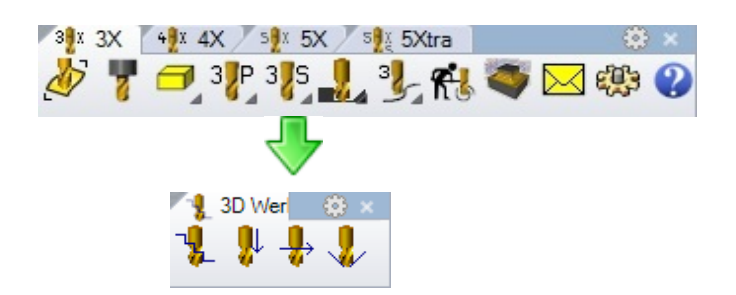

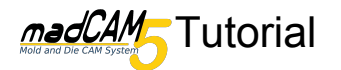

Belassen Sie Sie die Default-Einstellungen und klicken Sie *OK*.

Bahnabstand

Abstand der Werkzeugwege in X- oder Y-Richtung

## Winkelgrenze

Wenn hier 90° gesetzt wird, werden nur horizontale Flächen bearbeitet.

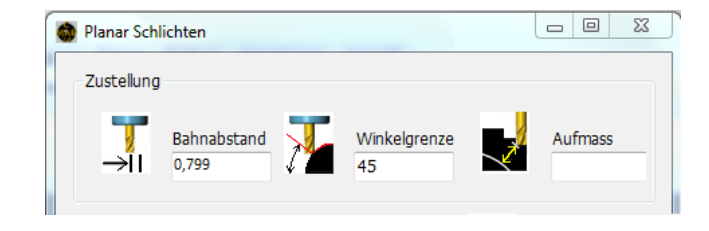

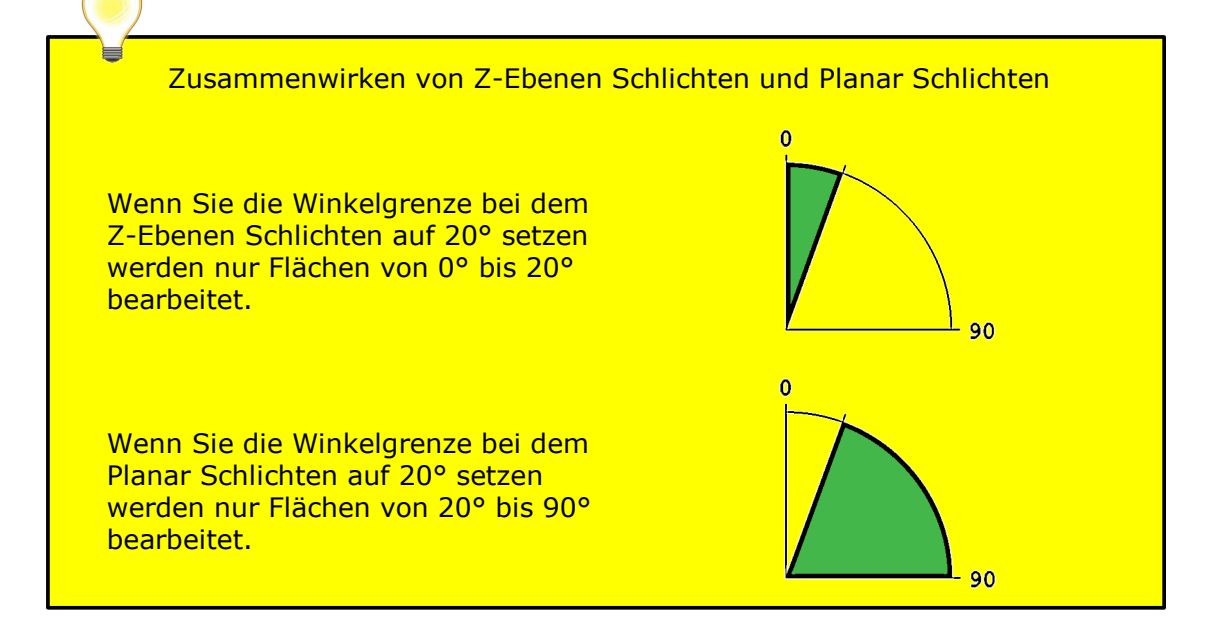

Hier ist klar zu sehen wo am Modell der Winkel grösser als 45° ist.

Die Werkzeugwege beginnen genau da wo das *Z-Ebenen Schlichten* aufgehört hat.

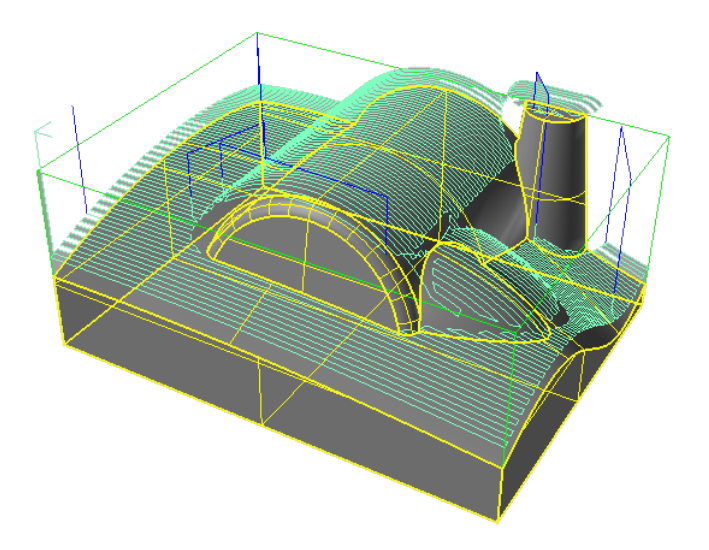

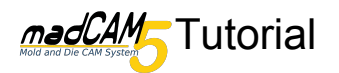

Starten Sie die Simulation um das Ergebnis zu prüfen.

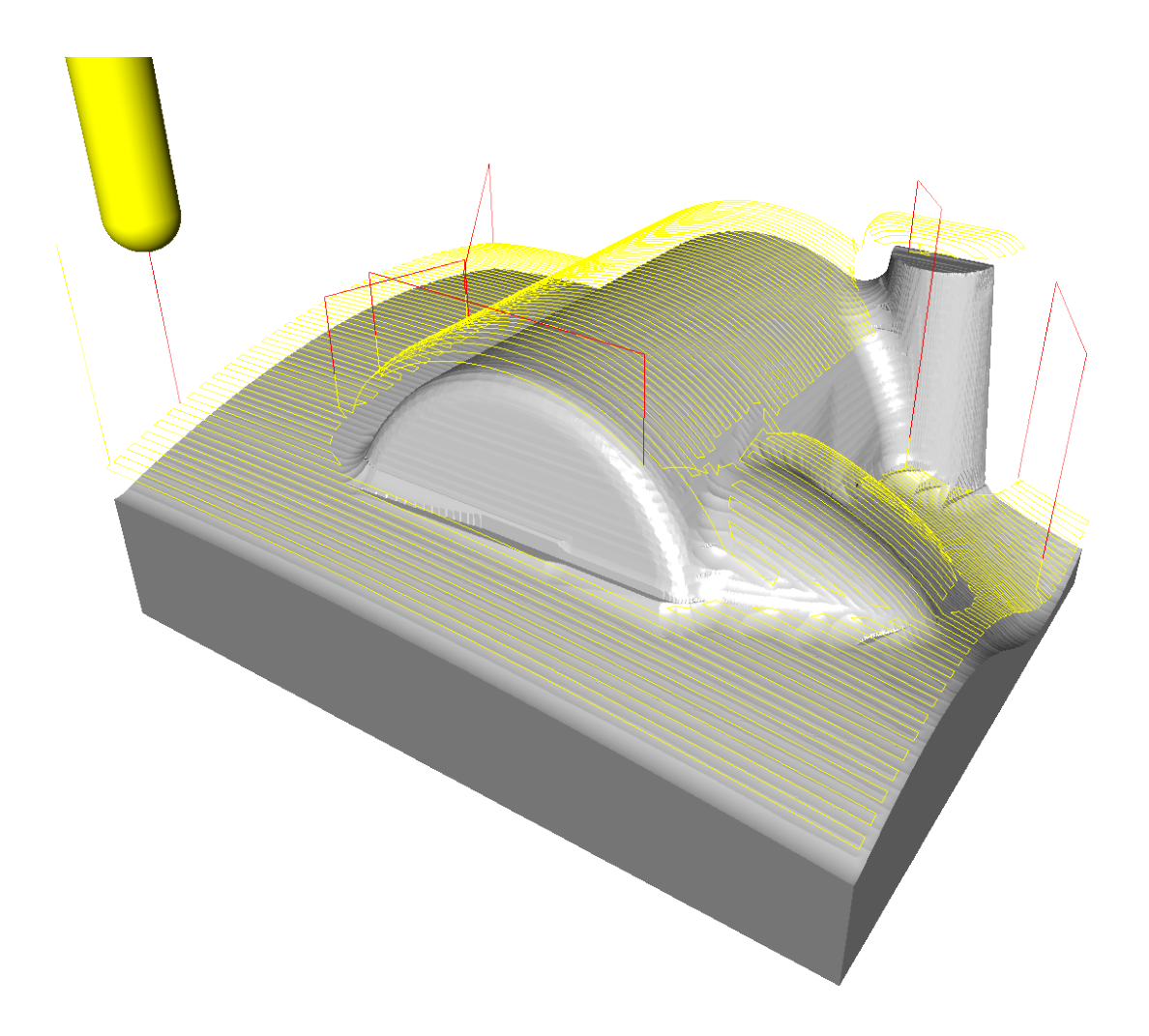

#### Verfeinern des Ergebnisses

Für ein besseres Ergebnis können Sie eine geringere Schnitt-Tiefe und geringeren Bahnabstand bestimmen. In einigen Bereichen brauchen Sie auch einen kleineren Fräser.

Ebenso können Sie verschiedene Restmaterial-Bearbeitungen anwenden.